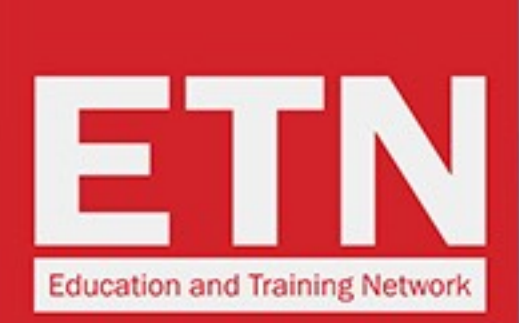

ST STUDYTRAVEL

# ST STAR AWARDS 2019: COME VOTARE ETN

00000

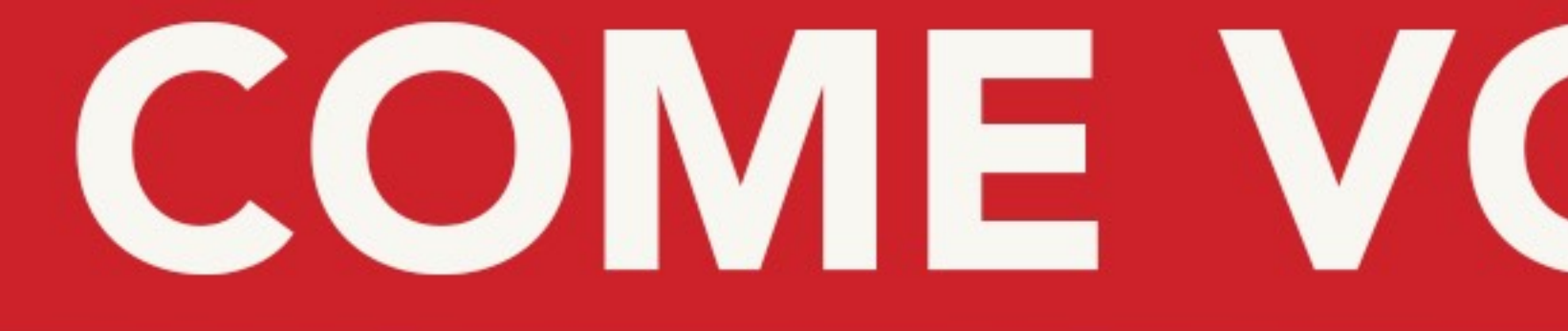

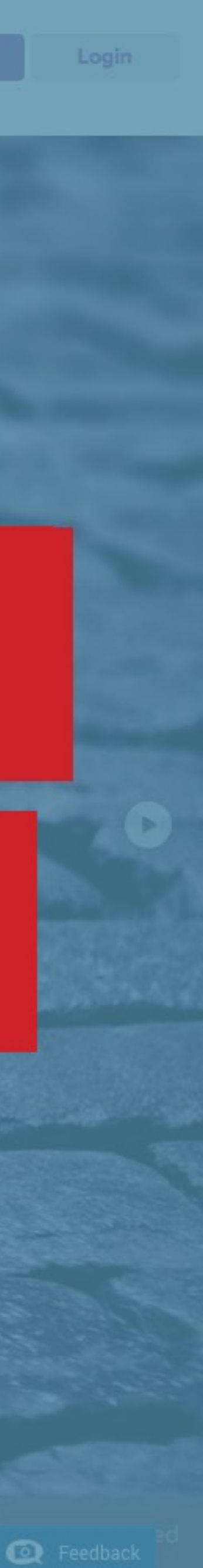

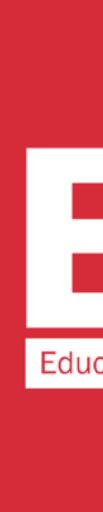

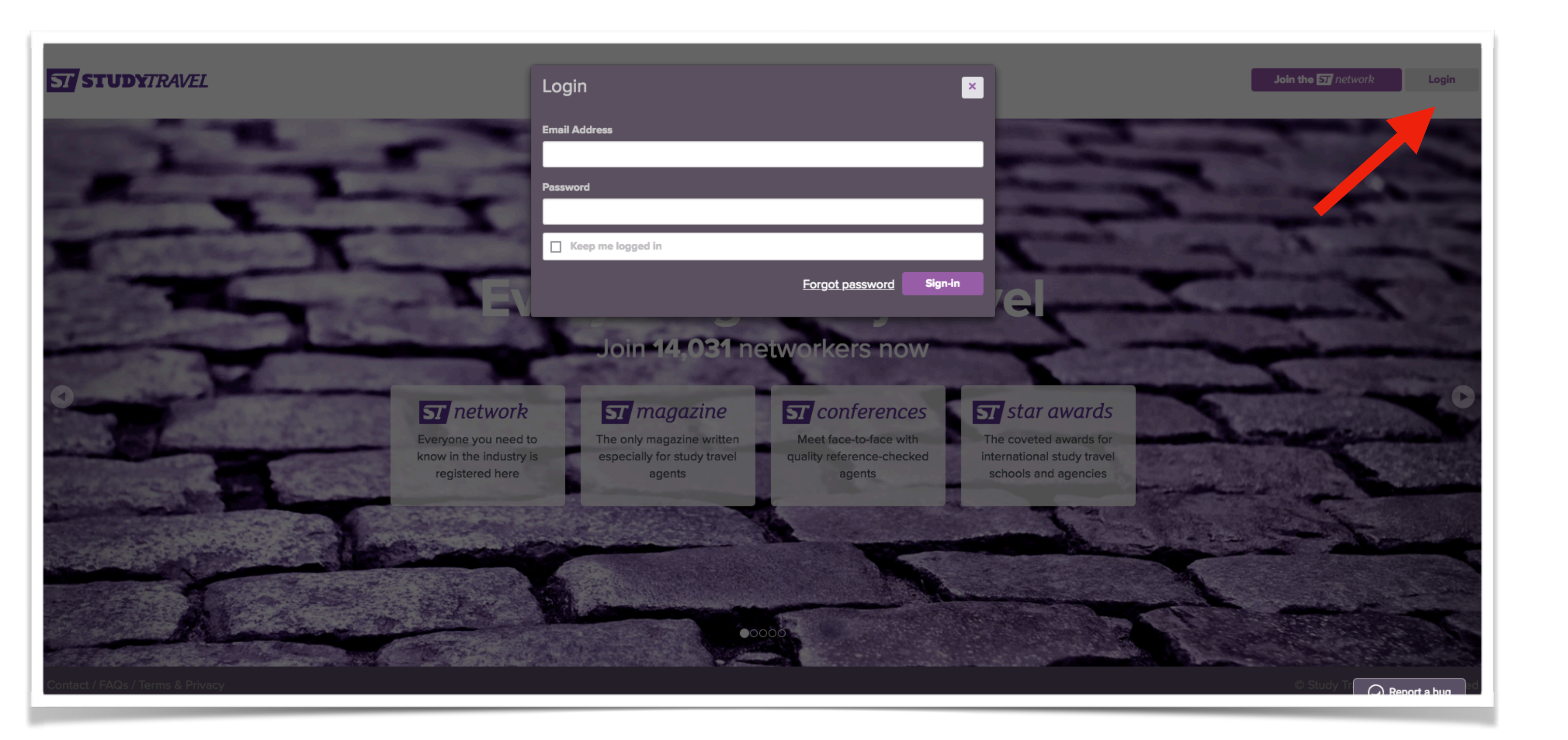

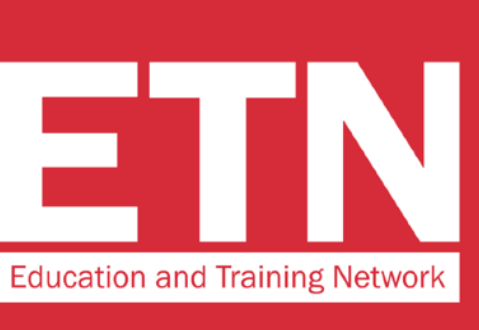

### **STEP 1**

Accedere al sito www.studytravel.network cliccando su login e inserendo il proprio username e la propria password

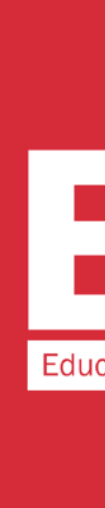

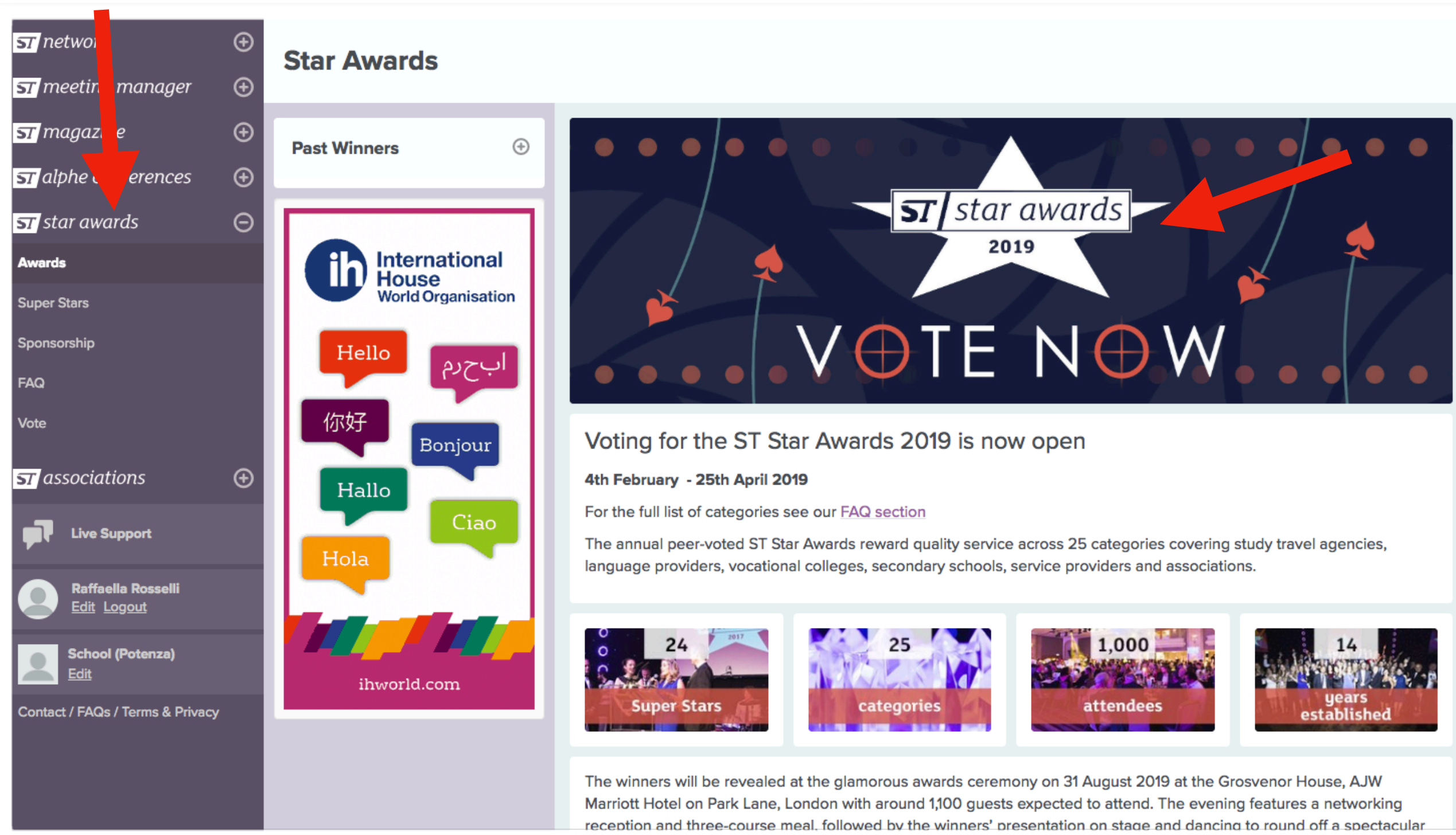

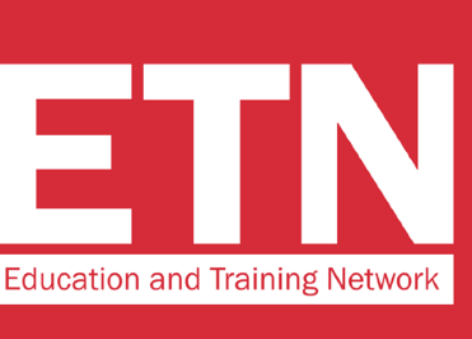

## **STEP 2**

### **Cliccare nel menu a sinistra** "star awards", e subito dopo sul banner "VOTE NOW"

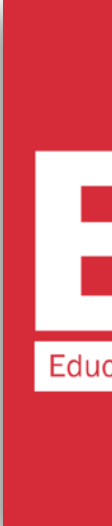

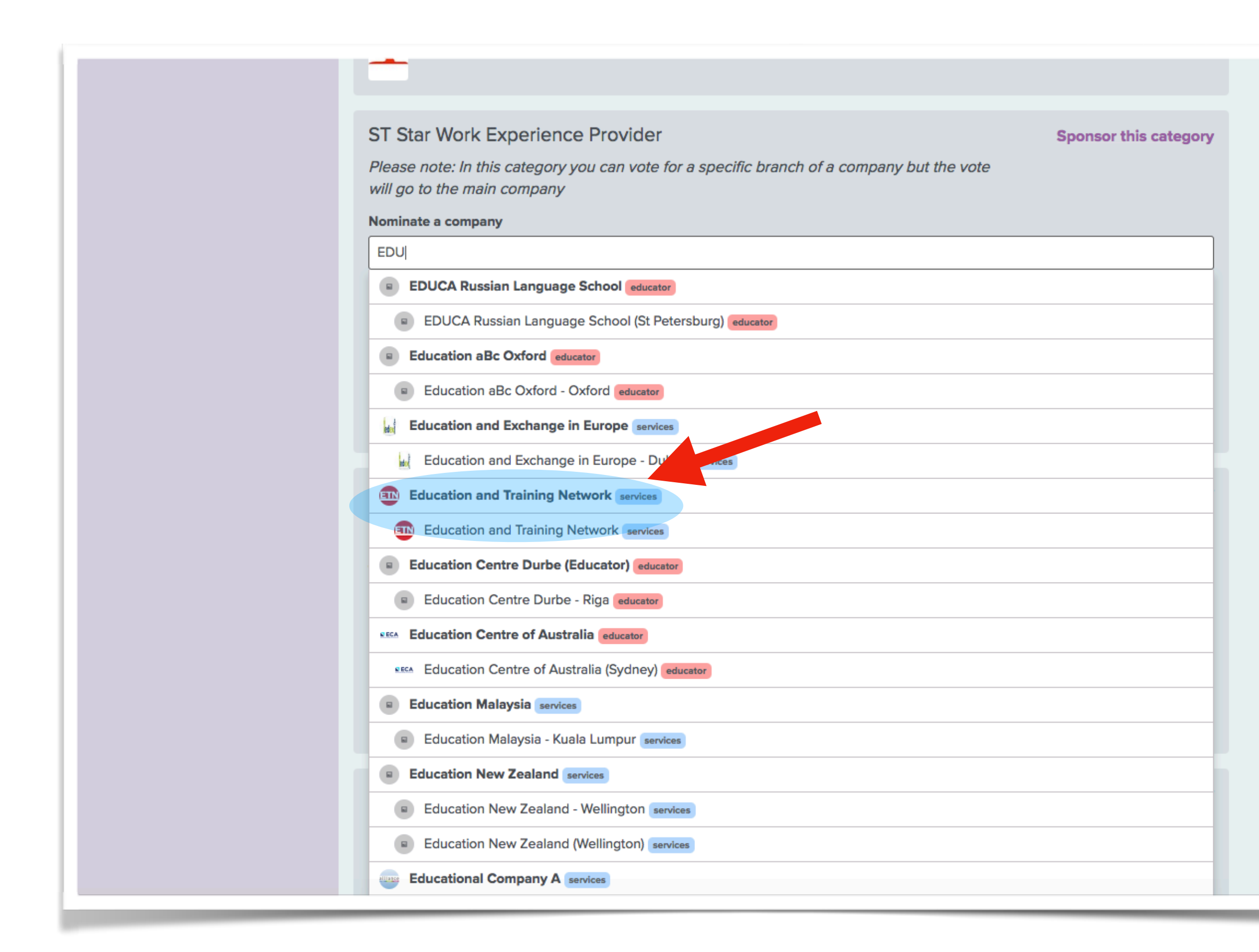

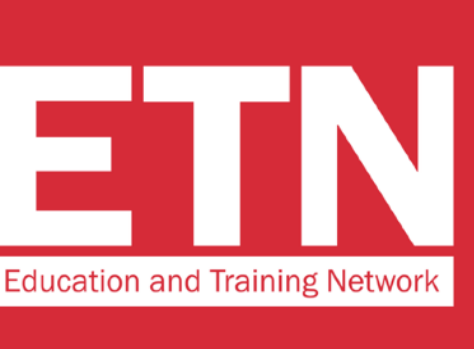

### **STEP 3**

Scorrere la pagina fino alla categoria "ST Star Work **Experience Provider**". **Cercare nel menu a tendina "Education and Training** Network" e selezionare la voce.

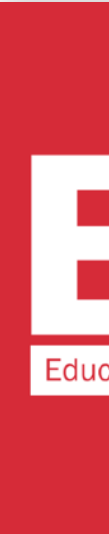

### ST Star Work Experience Provider

Sponsor this category

Please note: In this category you can vote for a specific branch of a company but the vote will go to the main company

| onniate a company                             |                                                                               |
|-----------------------------------------------|-------------------------------------------------------------------------------|
| Education and Training Network                |                                                                               |
| eason for nomination                          |                                                                               |
|                                               |                                                                               |
| ease note the following organisation(s)       | can no longer receive votes in this category owing to their Superstar status: |
| Twin Group educator                           |                                                                               |
| AANI I                                        |                                                                               |
|                                               |                                                                               |
|                                               |                                                                               |
| Please note the following organisation(s) car | n no longer receive votes in this category owing to their Superstar status:   |
| Belta                                         |                                                                               |
|                                               | How many submissions 5 <b>v</b> Submit your voting form                       |
|                                               |                                                                               |
|                                               |                                                                               |
|                                               |                                                                               |

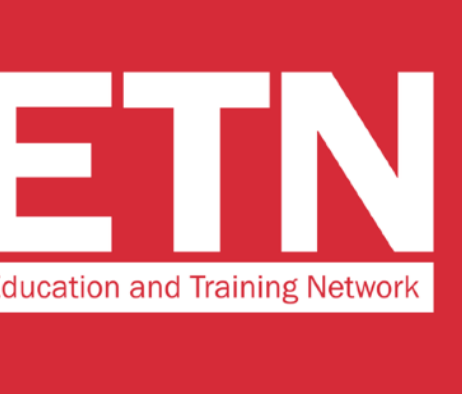

### **STEP 4**

Indicare la ragione per la quale si è deciso di votare per ETN e cliccare su "Submit your voting form" per completare la procedura di votazione.

## **MOLTO IMPORTANTE!**

Lasciare il n.5 nel campo "How many submission". In questo modo ci darete 5 voti.

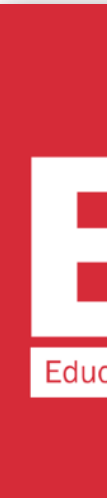

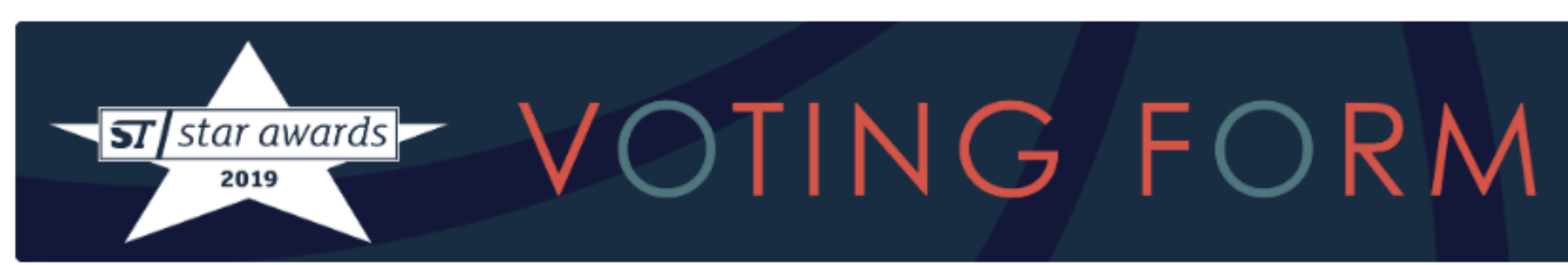

Each company may complete up to five voting forms. These forms can be edited, exchanged for a new one or added to until voting closes. The forms are visible to all StudyTravel Network approved employees in your company.

In order to vote you will need to log in, or create a StudyTravel Network account if you don't have one and link to a company. This is a simple process and is part of the voting form.

### Voting closes on 25th April 2019

Your company has submitted these official voting forms. You can submit a maximum of five official voting forms:

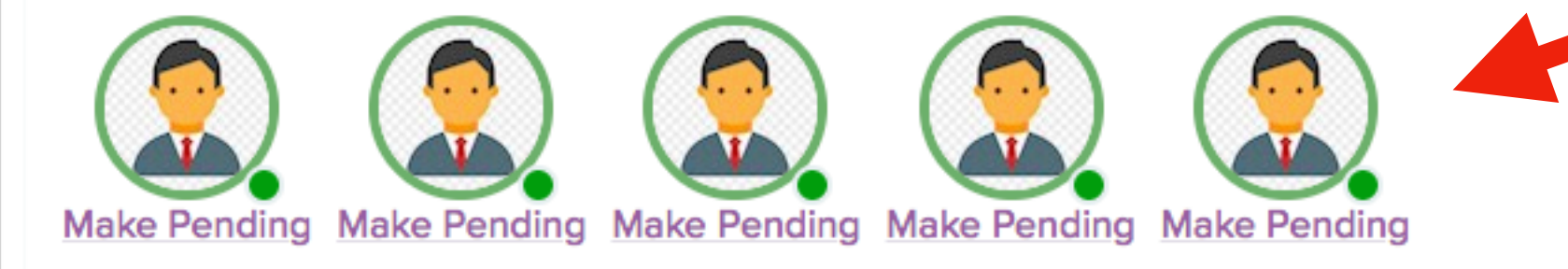

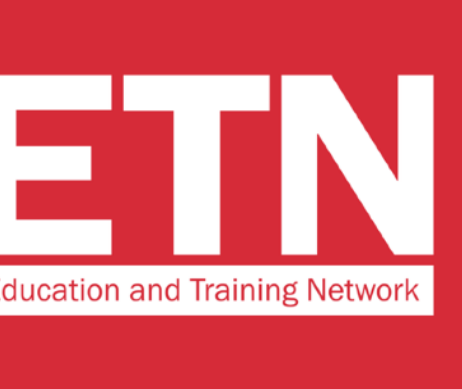

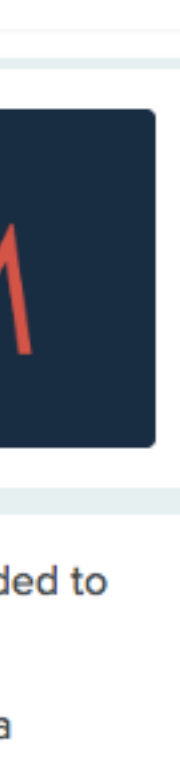

Una volta terminata la procedura di votazione visualizzerete per 5 volte l'immagine del vostro profilo cerchiata in verde. Questo significa che avete correttamente espresso i vostri 5 voti.

GRAZIE DI AVERCI VOTATO!

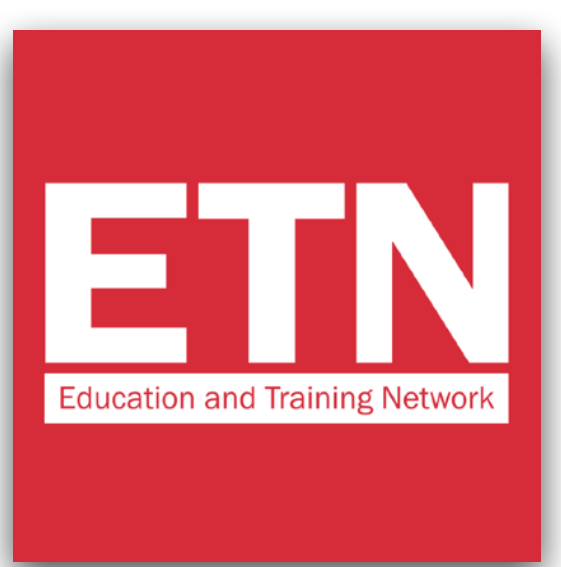

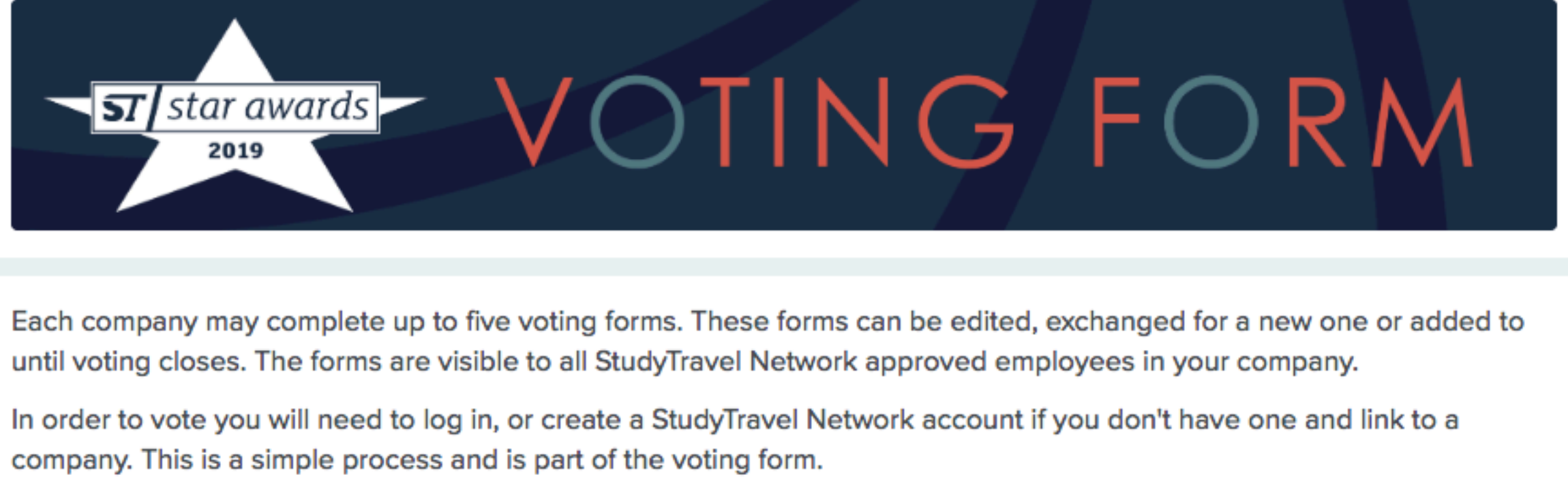

until voting closes. The forms are visible to all StudyTravel Network approved employees in your company.

company. This is a simple process and is part of the voting form.

Voting closes on 25th April 2019

Your company has submitted these official voting forms. You can submit a maximum of five official voting forms:

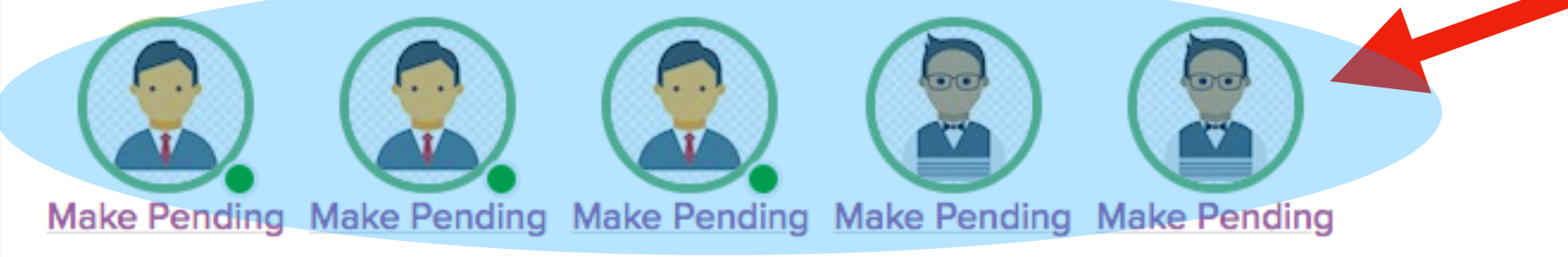

The following voting forms have also been submitted by your company. You may swap any of these with the above voting forms labelled 'make pending' and then select the one you want to 'make official'.

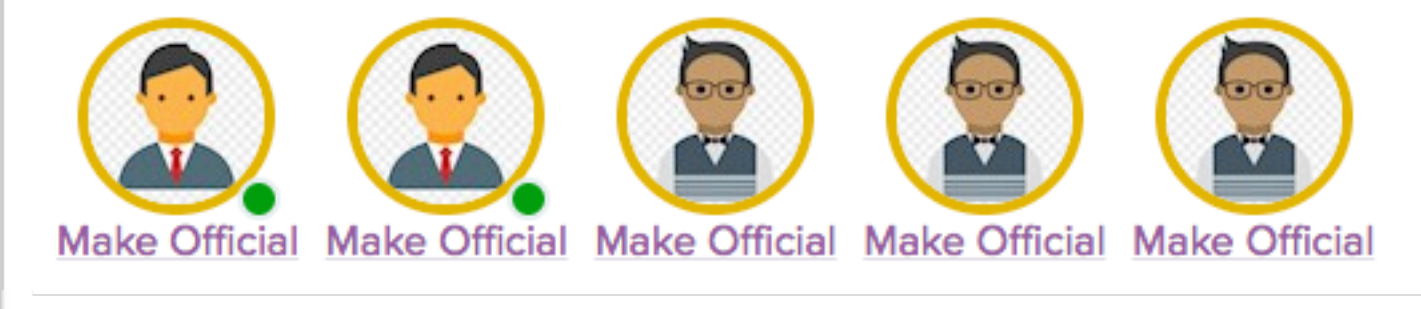

### P.S.

Se qualcuno dalla vostra organizzazione ha già votato troverete anche la sua immagine del profilo nella schermata delle votazioni.

In ogni caso saranno validi i 5 voti che si trovano cerchiati di verde (indicati dalla freccia nell'immagine).